## ScotEID Library **Pig - Movements**

Written By: ScotEID

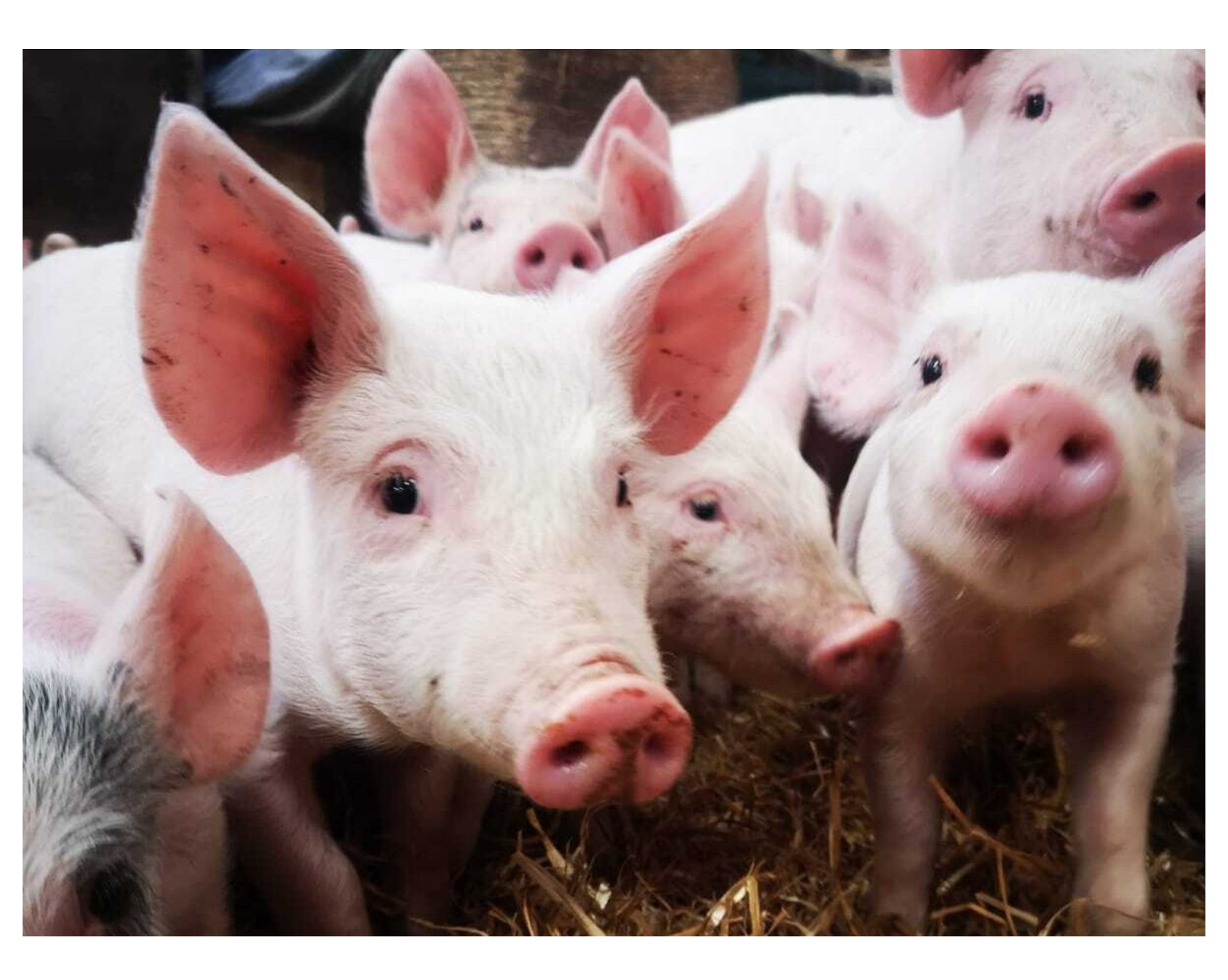

This document was generated on 2022-09-29 12:48:12 AM (MST).

## Step 1 — RPID - Pig Movement

| LIVESTOCK <b>TRA</b><br>EID RESEARCH |                                                                                                    | SAMU<br>2 Location Report<br>3 Location Report<br>Movements | Cancebed<br>Pre-notified  Pre-notified  Pre-no | 5148774<br>5148811<br>5143941<br>5144976<br>5144952         | 15/03/21<br>15/03/21<br>12/03/21<br>12/03/21<br>12/03/21 | 0 0<br>2 0<br>260 BLUE<br>100 AEH<br>55 K62F | × 100                | * |                     |
|--------------------------------------|----------------------------------------------------------------------------------------------------|-------------------------------------------------------------|----------------------------------------------------------------------------------------------------|-------------------------------------------------------------|----------------------------------------------------------|----------------------------------------------|----------------------|---|---------------------|
| Navigation<br>Home<br>Keeper Details | ScotEID - Scottish EID Livestock Traceability Research ScotEID works closely with the Scottish livestock sector & Scottish Government to design, develop                                                                    | Sheep<br>Investigate Tag<br>Sheep Roords<br>Keeper Guidance | Pre-notified a<br>Pre-notified a<br>Pre-notified a<br>Pre-notified a                                                                                                    | a] 5146042<br>a] 5146045<br>a] 5146045<br>a] 5146953<br>≈ 1 | 12/03/21<br>12/03/21<br>12/03/21<br>12/03/21             | 170 MOUN<br>85 CF<br>125 K80F<br>ef 2.767 >> | ₩<br>₩<br>₩<br>\$0 ¥ |   | Vew 1.50 of 138,349 |
| Logout ScotMoves ScotMoves Home      | and deliver solutions to ensure robust traceability and minimise legislative difficulties.<br>Scottish sheep, pig & cattle keepers can register with ScotEID in order to meet or minimise current legislative requirements. | Pigs<br>Keeper Guidance<br>• Pig Movements<br>Help          |                                                                                                    |                                                             |                                                          |                                              |                      |   |                     |
| All Exemptions                       | 49/09/9094- Smort concer forming wabinor                                                                                                    |                                                             |                                                                                                    |                                                             |                                                          |                                              |                      |   |                     |

- Log onto the ScotEID Home , as shown in the first image.
- From the Home page, refer to the **Pigs** Menu down the left hand side and click on Pig Movements, as shown by the red arrow in the second image.

This document was generated on 2022-09-29 12:48:12 AM (MST).

## Step 2 — RPID - Pig Movement

|                              |         |            | Ico  | ons: 🖌 Upda | ate; 🛢 Print; 🖉 Canci | el; 🖉 Search; * * Sor |            |            |         |                |        |          |             |           |
|------------------------------|---------|------------|------|-------------|-----------------------|-----------------------|------------|------------|---------|----------------|--------|----------|-------------|-----------|
| : Most read by recorded data | -       |            |      |             |                       |                       | •          |            |         |                |        |          |             |           |
| tatus Actions                | Ref.    | Lot Date 🖨 | Pigs | Identity    | Depart. CPH           | Dest. CPH             | Uploade    |            |         |                |        |          |             |           |
| -notified                    | 5151680 | 15/03/21   | 18   | T26         | 00/110/0101 🏴         | 11/112/8000 🏴         | Traquair I |            |         |                |        | 193      |             |           |
| -notified                    | 5147299 | 15/03/21   | 400  | RED DOT     | 00/212/0001 🗯         | 45/000/8001 🛤         | P and G 5  |            |         |                |        | ICO      | ns: 🖉 Updat | e; 🛢 Prii |
| notified                     | 5149726 | 15/03/21   | 350  | G790C       |                       |                       | Rattlerow  | Search     |         |                |        |          |             |           |
| notified                     | 5148702 | 15/03/21   | 2    | 0           |                       | 14                    | Margot.R   |            |         |                |        | ias      | Identity    | Dep       |
| notified                     | 5151536 | 15/03/21   | 4    | EL0584      |                       |                       | gosfordfa  |            |         |                |        |          | T26         |           |
| -notified                    | 5148778 | 15/03/21   | 4    | UKDF0372    |                       |                       | Karen.Ba   |            | 1       |                |        | _        | 120         |           |
| -notified                    | 5149727 | 15/03/21   | 325  | G790C       | · ·                   | P                     | Rattlerow  | <br>Status | ✓ equal | × (            | × .    |          | RED DOT     |           |
| ncelled                      | 5148774 | 15/03/21   | 0    | 0           |                       |                       | Hazelkno   |            |         |                |        |          | G790C       |           |
| -notified                    | 5148811 | 15/03/21   | 2    | 0           |                       |                       | Hazelkno   |            |         |                |        | -        | 0           |           |
| -notified                    | 5143941 | 12/03/21   | 260  | BLUE DOT    | ~                     |                       | vion_bryc  | th Reset   |         |                | Find P | -        |             |           |
| -notified                    | 5144976 | 12/03/21   | 100  | AEH         | P                     | 194                   | DWArgo     |            |         |                |        | <b>S</b> | 14          |           |
| -notified                    | 5144952 | 12/03/21   | 55   | K62F        | 14                    | 14                    | vion_bryc  |            |         | 10110770 11010 |        |          |             | •••••     |
| -notified                    | 5144042 | 12/03/21   | 170  | MOUN        |                       | 14                    | scot_pig_  |            |         |                |        |          |             |           |
| notified 🚨                   | 5144045 | 12/03/21   | 85   | CF          | . 194                 |                       | scot_pig_  |            |         |                |        |          |             |           |
| notified                     | 5144953 | 12/03/21   | 125  | K80F        |                       |                       | vion_bryc  |            |         |                |        |          |             |           |
| aners and                    | c+++0+0 | 42102124   |      | ~           | 700040457 -           | 07100 ( ID00 4        | ···        |            |         |                |        |          |             |           |

- The image is an example of how the Pig Movements table is shown and will bring up movements for all CPH's. You can search, sort, download or print. There is reference to these icons along the top of the table, as indicated by the red box.
- To search for a Pig Movement, click on the magnifying glass icon as shown by the blue arrow in the first image. To narrow your search criteria, use the search box as shown in the second image.
- To print a Pig Movement, you will first need to do a search for the correct movement. Then select the printer icon to print, as shown by the red arrow in the first image.
- You can sort the movements by using the headings along the top banner of the Pig Movement table, in the first image. Click on the heading you wish to sort by.
- Additional functions are shown in the first image. Click on the green arrow to reload the page. Click on the black arrow to download the page.

If you require further assistance, please contact ScotEID on 01466 794323.

This document was generated on 2022-09-29 12:48:12 AM (MST).